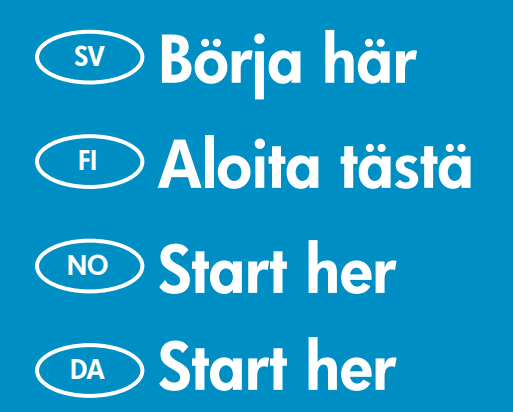

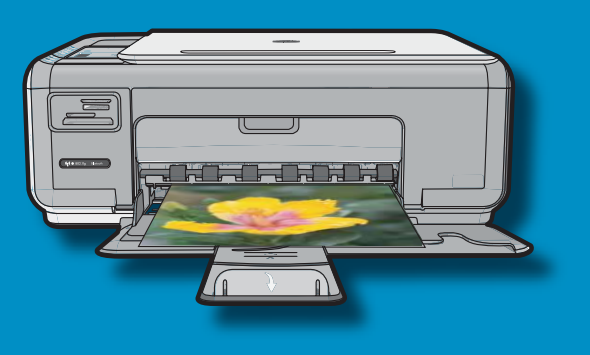

802.11 USB Användare med USB-kabel: Anslut inte USB-kabeln Användare med trådlöst (802.11) nätverk: du måste (SV) förrän du kommit till Avsnitt A2. följa anvisningarna i den här installationshandboken för att HP All-in-One ska läggas till i nätverket som avsett. USB-kaapelin käyttäjät: Liitä USB-kaapeli vasta Langattoman (802.11) yhteyden käyttäjät: Liitä FI kohdassa A2. HP All-in-One -laite verkkoon noudattamalla tämän asennusoppaan ohjeita. Brukere med USB-kabel: Ikke koble til USB-kabelen Brukere med trådløst nettverk (802.11): Følg NO før du kommer til **del A2**. instruksjonene i denne installasjonsveiledningen for å kunne legge HP All-in-One til nettverket. Brugere med USB-kabel: Tilslut ikke USB-kablet DA Brugere med trådløst netværk (802.11): Følg før **Afsnit A2**. instruktionerne i denne Opsætningsvejledning for at tilføje HP All-in-One til dit netværk.

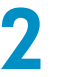

FI

a

SV

FI

NO

(DA)

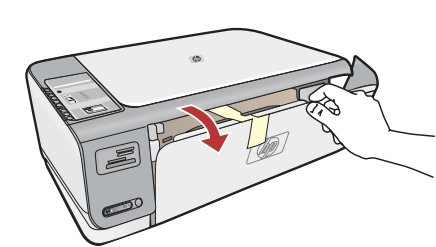

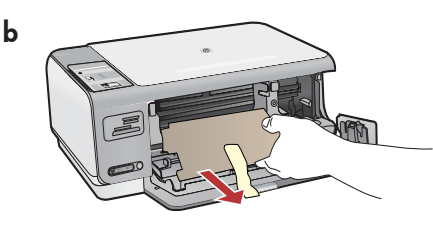

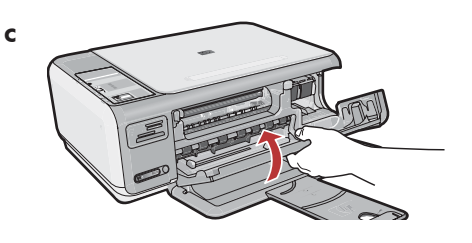

- sv a. Sänk både pappersfacket och bläckpatronsluckan.
  - b. Ta bort allt förpackningsmaterial och all skyddsfilm från enheten. Om det sitter en etikett på grafikfönstret tar du bort den.
  - c. Stäng bläckpatronsluckan.
  - **a.** Laske sekä paperilokero että mustekasetin luukku alas.
  - **b.** Irrota kaikki pakkausaineet ja suojakalvo laitteesta. Jos värinäytössä on tarra, irrota se.
  - **c.** Sulje mustekasetin luukku.

- a. Senk både papirskuffen og blekkpatrondekslet.
- **b.** Fjern all emballasje og beskyttelsesfilm fra enheten. Hvis det er et klistremerke på fargegrafikkskjermen, fjerner du den.
- c. Lukk dekslet til blekkpatronene.

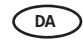

NO

- a. Sænk papirbakken samt dækslet til blækpatronerne.b. Fjern al emballage og beskyttende film fra enheden.
  - Fjern eventuelle etiketter fra farvedisplayet.
- c. Luk dækslet til blækpatronerne.

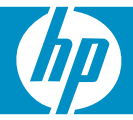

| 3 | HP Photomat C430 series | SV | Kontrollera innehållet i lådan. Innehållet kan variera.<br>* Kan medfölja                                                                                                    |
|---|-------------------------|----|----------------------------------------------------------------------------------------------------|
|   |                         | FI | Tarkista pakkauksen sisältö. Pakkauksen sisältö voi<br>poiketa kuvasta.<br>* Kuuluu mahdollisesti toimitukseen                                                                                                    |
|   |                         | NO | Kontroller at innholdet i esken stemmer. Innholdet i<br>esken kan variere.<br>*Kan være inkludert                                                                                                    |
|   |                         | DA | Kontroller kassens indhold. Indholdet kan variere.<br>*Kan være inkluderet                                                                                                    |
| 4 |                         | SV | <ul> <li>a. Anslut strömkabeln och adaptern.</li> <li>b. Tryck på <sup>(1)</sup> för att slå på HP All-in-One-enheten.</li> <li>OBS! Lägg märke till informationsmeddelandena och animationerna som visas i fönstret under installationen.</li> </ul>  |
|   |                         | FI | <ul> <li>a. Liitä virtajohto ja verkkolaite.</li> <li>b. Käynnistä HP All-in-One -laite painamalla<br/><sup>(©)</sup>-painiketta.</li> <li>HUOMAUTUS: Kiinnitä asennuksen aikana huomiota<br/>näyttöön tuleviin ohjeisiin ja animaatioihin.</li> </ul> |
|   | b                       | NO | <ul> <li>a. Koble til strømledningen og adapteren.</li> <li>b. Trykk på <sup>(1)</sup> for å slå på HP All-in-One.</li> <li>MERK: Vær oppmerksom på hjelpemeldinger og animasjoner som vises på skjermen under installeringsprosessen.</li> </ul>      |
|   |                         | DA | <ul> <li>a. Tilslut netledningen og adapteren.</li> <li>b. Tryk på <sup>(1)</sup> for at tænde HP All-in-One.</li> <li>Bemærk! Vær opmærksom på nyttige meddelelser og animationer, der vises på displayet under opsætningen.</li> </ul>               |

**5** 

- Om du ombeds ställa in språk och land/region, väljer du ditt språk från listan över upp till 25 språk, trycker på **OK** och bekräftar. Välj ett land/region, tryck på **OK** och bekräfta.
- Om du ombeds installera bläckpatroner går du till nästa steg i guiden.
- Jos näyttöön tulee kehotus asettaa kieli ja maa tai alue, valitse haluamasi kieli jopa 25 kieltä sisältävästä luettelosta, paina OK ja vahvista valintasi. Valitse maa tai alue ja vahvista valintasi painamalla OK.
  - Jos näyttöön tulee kehotus asentaa mustekasetit, siirry tämän oppaan seuraavalle sivulle.

- Hvis du blir bedt om å angi språk og land/region, bruker du pilene til å velge ett av de 25 språkene i listen, trykker på OK og bekrefter valget. Velg land/ region, trykk på OK for å bekrefte.
- Hvis du får beskjed om å sette inn blekkpatroner, går du til neste punkt i denne veiledningen.
- DA

(NO)

- Hvis du bliver bedt om at vælge sprog og land/ område, skal du bruge pilene til at vælge sprog på listen med op til 25 sprog, trykke på OK og bekræfte. Vælg land/område, tryk på OK og bekræft.
  - Hvis du bliver bedt om at installere blækpatroner, skal du fortsætte til næste trin i denne vejledning.

| 6 | SV | Öppna bläckpatronsluckan. Kontrollera att skrivarvagnen<br>flyttas till höger.<br>Om den inte flyttas till höger stänger du av enheten och<br>slår på den igen.<br>VIKTIGT: Enheten måste vara påslagen när<br>bläckpatronerna sätts i.                                        |
|---|----|----------------------------------------------------------------------------------------------------|
|   | F  | Avaa mustekasetin luukku. Varmista, että<br>mustekasettivaunu siirtyy oikealle. Ellei vaunu siirry<br>oikealle, katkaise laitteen virta ja kytke se sitten<br>uudelleen.<br><b>TÄRKEÄÄ:</b> Laitteen virta pitää kytkeä ennen kasettien<br>asentamista.                        |
|   | NO | Åpne blekkpatronvognen. Kontroller at<br>skriverkassettvognen flyttes til høyre. Hvis den ikke<br>flyttes til høyre, slår du enheten av og på igjen.<br><b>VIKTIG:</b> Enheten må være slått på før du setter inn<br>blekkpatroner.                                            |
|   | DA | Åbn dækslet til blækpatronerne. Kontroller, at<br>blækpatronholderen flyttes ud til højre. Hvis holderen<br>ikke flyttes ud til højre, skal du slukke enheden og<br>derefter tænde den igen.<br><b>VIGTIGT:</b> Enheden skal være tændt, før du kan sætte<br>blækpatronerne i. |
| 7 | SV | Ta bort tejpen från båda bläckpatronerna.<br>FÖRSIKTIGT: Vidrör inte de kopparfärgade kontakterna<br>och tejpa inte om patronerna.                                                                                                    |
|   | F  | Poista teippi molemmista kaseteista.<br>VAROITUS: Älä koske kuparinvärisiin kosketinpintoihin<br>äläkä aseta teippejä takaisin paikoilleen.                                                                                                    |
|   | NO | Fjern teipen fra begge skriverkassettene.<br>FORSIKTIG: Ikke ta på de kobberfargede kontaktene<br>eller sett teipen tilbake på blekkpatronene.                                                                                                    |
|   | DA | Fjern tapen fra begge blækpatroner.<br>FORSIGTIG: Rør ikke ved de kobberfarvede kontakter,<br>og sæt ikke tapen på blækpatronerne igen.                                                                                                    |

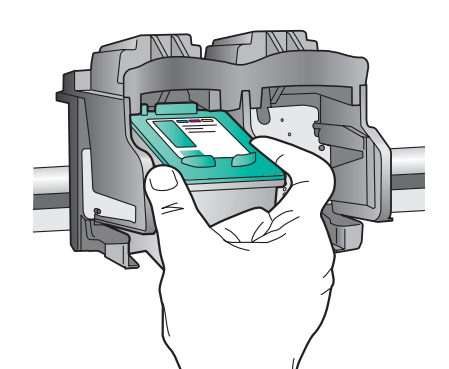

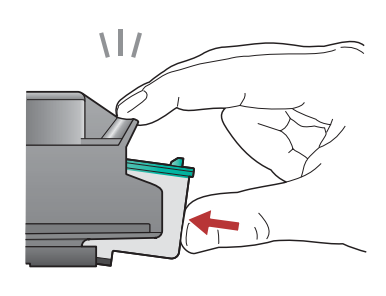

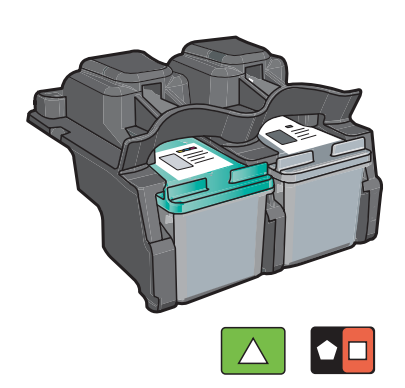

- **a.** Håll bläckpatronerna med HP-logotypen uppåt.
  - b. Sätt i bläckpatronen med tre färger i den vänstra platsen och den svarta bläckpatronen i den högra platsen.
  - c. Tryck in bläckpatronerna med fast hand tills de snäpper på plats.
  - d. Stäng bläckpatronsluckan.
  - e. Tryck på OK när du ombeds bekräfta att du har installerat äkta HP-bläckpatroner.

a. Tartu kasetteihin niin, että HP-logo on ylöspäin.

- b. Aseta kolmivärinen kasetti vasempaan kasettipaikkaan ja musta kasetti oikeaan kasettipaikkaan.
- c. Paina kasetteja varovasti, kunnes ne napsahtavat paikoilleen.
- d. Šulje mustekasetin luukku.
- e. Vahvista alkuperäisten HP:n mustekasettien asennus painamalla OK.
- a. Hold blekkpatronene med HP-logoen vendt oppover.
- **b.** Sett inn den **trefargers** blekkpatronen i **venstre spor** og den **svarte** blekkpatronen i **høyre spor**.
- c. Skyv blekkpatronene inn med et fast trykk til de knepper på plass.
- **d.** Lukk dekslet til blekkpatronene.
- e. Trykk på OK når du får beskjed om å bekrefte at du har satt inn ekte HP blekkpatroner.

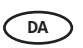

NO

SV

FI

- a. Hold blækpatronerne, så HP-logoet vender opad.
- **b.** Sæt den **trefarvede** blækpatron i den **venstre holder** og den **sorte** blækpatron i den **højre holder**.
- c. Skub blækpatronerne helt ind, indtil de klikker på plads.
- d. Luk dækslet til blækpatronerne.
- e. Tryk på OK, når du bliver bedt om at bekræfte installationen af originale HP-blækpatroner.

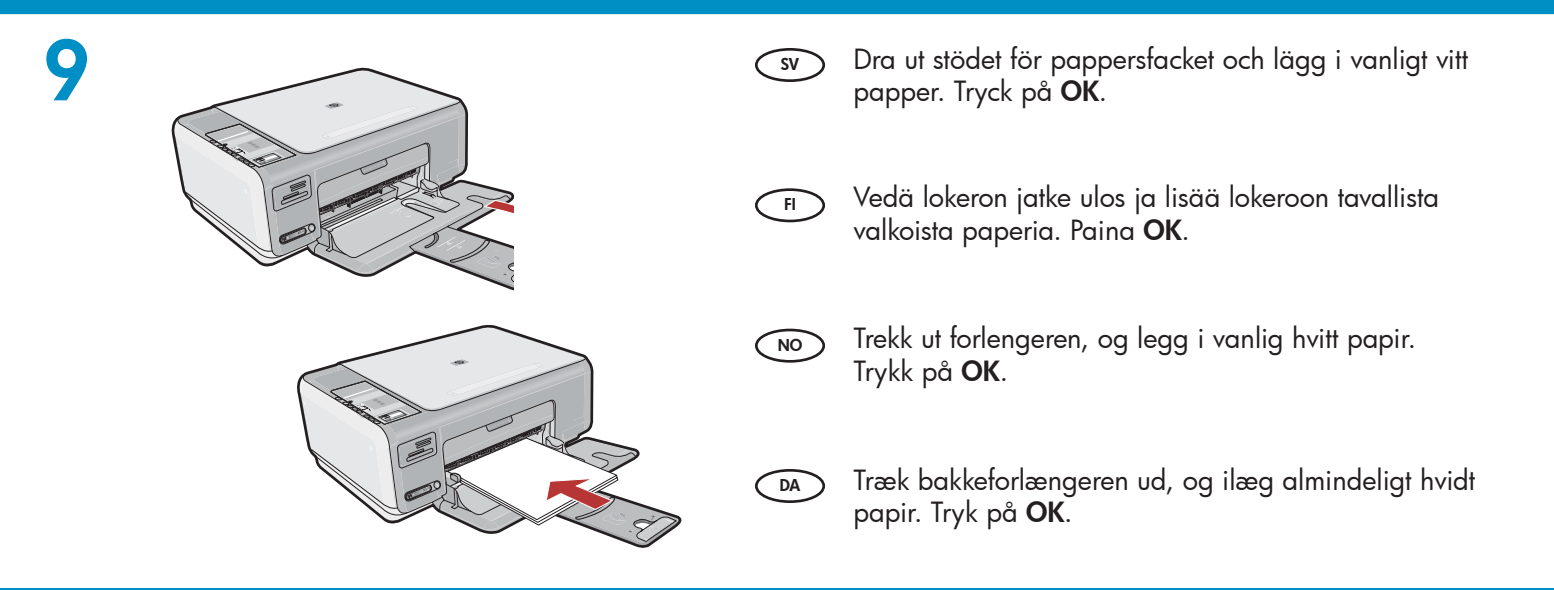

SV)

FI

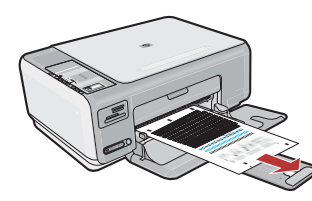

- a. Stäng bläckpatronsluckan.
   VIKTIGT: Kontrollera att du har fyllt på papper i facket och vänta i några minuter medan inriktningssidan skrivs ut.
- b. Öppna locket. Placera inriktningssidan med framsidan nedåt och överkanten mot glasets främre högra hörn. Stäng locket.
- c. Tryck på OK.
- a. Sulje mustekasetin luukku.
   TÄRKEÄÄ: Varmista, että paperilokerossa on paperia, ja odota muutama minuutti, että laite tulostaa kohdistussivun.
  - **b.** Nosta kansi. Aseta kohdistussivun yläreuna kuvapuoli alaspäin lasin oikeaan etukulmaan. Sulje kansi.
  - c. Napsauta OK-painiketta.

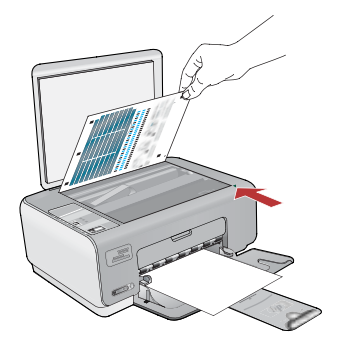

- a. Lukk dekslet til blekkpatronene.
   VIKTIG: Kontroller at du har lagt papir i skuffen, og vent noen minutter til justeringssiden blir skrevet ut.
  - **b.** Løft dekslet. Legg justeringssiden med utskriftssiden ned og øverste kant i høyre fremre hjørne på glassplaten. Lukk dekslet.
  - c. Trykk på OK.

DA

- a. Luk dækslet til blækpatronerne.
   VIGTIGT: Læg papir i bakken, og vent et par minutter, mens justeringssiden udskrives.
- **b.** Løft dækslet. Læg justeringssiden med forsiden nedad i forreste højre hjørne på glaspladen. Luk dækslet.
- c. Tryk på knappen OK.

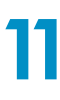

SV

FI

- ) Om du vill applicera textetiketter på kontrollpanelen använder du **etikettarket för ditt språk** enligt anvisningarna.
- Jos haluat lisätä laitteen ohjauspaneeliin tekstitarroja, ota esiin kielitarra-arkki ja noudata kiinnitysohjeita.

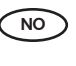

Når du skal sette tekstetiketter på kontrollpanelet, finner du frem **arket med språketiketter** og følger instruksjonene for å sette dem på.

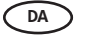

Find **arket med sprogetiketter**, og følg vejledningen for at sætte etiketterne på kontrolpanelet.

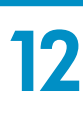

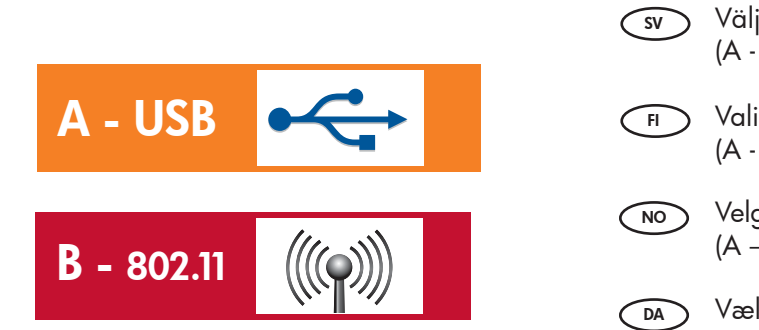

- Välj bara EN anslutningstyp
   (A USB eller B 802.11/trådlös)
- Valitse vain YKSI yhteystyyppi
   (A USB tai B 802.11/langaton)

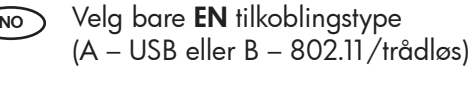

) Vælg kun **EN** forbindelsestype (A - USB eller B - 802.11/Trådløs)

### A1 - USB 🚓

#### Windows:

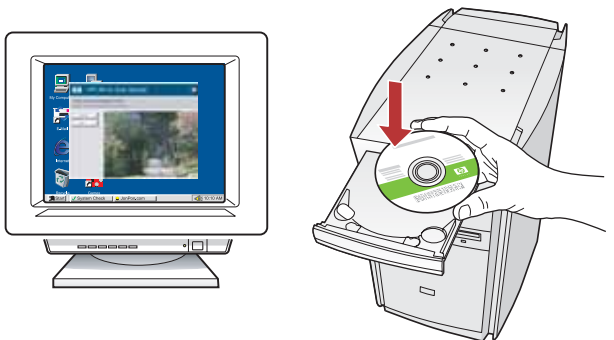

 sv
 a. Starta datorn, logga in om det behövs och invänta att skrivbordet visas. Sätt in den gröna CD:n och följ anvisningarna på skärmen.
 VIKTIGT: Om startbilden inte visas dubbelklickar du på Den här datorn, CD-ROM-ikonen med HP-logotypen och sedan på setup.exe.

 A. Käynnistä tietokone, kirjaudu tarvittaessa sisään ja odota, että työpöytä tulee näyttöön. Aseta vihreä CD-levy tietokoneeseen ja noudata näyttöön tulevia ohjeita.

> TÄRKEÄÄ: Jos aloitusikkuna ei tule näyttöön, kaksoisnapsauta Oma tietokone -kuvaketta, kaksoisnapsauta CD-ROM-kuvaketta, jossa on HPlogo, ja kaksoisnapsauta sitten setup.exe-kuvaketta.

- a. Slå på datamaskinen, logg deg eventuelt på og vent til skrivebordet vises. Legg i den grønne CDen, og følg instruksjonene på skjermen.
   VIKTIG: Hvis oppstartskjermbildet ikke vises, dobbeltklikker du i tur og orden på Min datamaskin, CD-ROM-ikonet med HP-logoen og setup.exe.
- **a.** Tænd computeren, log evt. på og vent, indtil skrivebordet vises. Sæt den grønne cd i, og følg vejledningen på skærmen.
   **VIGTIGT:** Hvis startskærmbilledet ikke vises, skal du dobbeltklikke på Denne computer, dobbeltklikke på cd-rom-ikonet med HP-logoet og derefter dobbeltklikke på setup.exe.

#### Mac:

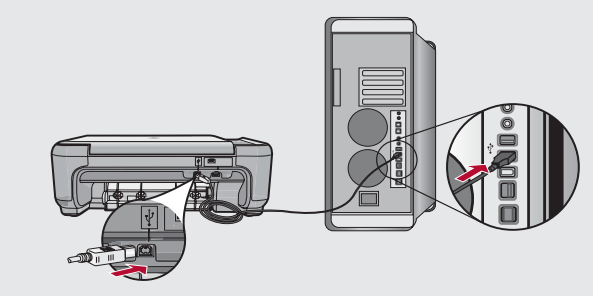

sv a. Anslut USB-kabeln till porten på baksidan av HP All-in-One, och därefter till en USB-port på datorn.

 A. Kytke USB-kaapeli HP All-in-One -laitteen takana olevaan porttiin ja sitten tietokoneen vapaaseen USB-porttiin.

NO a. Koble USB-kabelen til porten bak på HP All-in-One og deretter til en USB-port på datamaskinen.

DA

 a. Slut USB-kablet til porten bag på HP All-in-One og derefter til en USB-port på computeren.

### 

#### Windows:

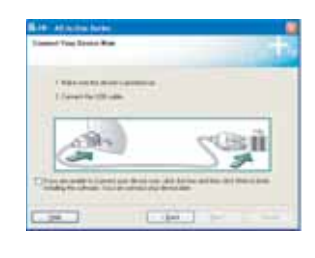

SV

NO

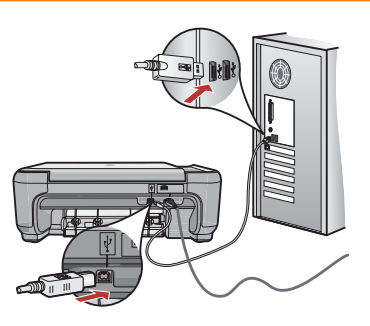

- b. När uppmaningen visas ansluter du USB-kabeln till porten på baksidan av HP All-in-One och därefter till en USB-port på datorn.
  - Installera programmet genom att följa anvisningarna på skärmen.
  - d. Gå till sida 12 om du vill utforska HP All-in-One.
- **b.** Kun USB-kehote tulee näyttöön, kytke USB-kaapeli HP All-in-One -laitteen takana olevaan porttiin ja tietokoneen vapaaseen USB-porttiin.
  - c. Asenna ohjelmisto noudattamalla näyttöön tulevia ohjeita.
  - **d.** Tutustu HP All-in-One -laitteeseen siirtymällä sivulle 12.
  - b. Når USB-meldingen vises, kobler du USB-kabelen til porten på baksiden av HP All-in-One og deretter til en USB-port på datamaskinen.
    - Følg instruksjonene på skjermen for å fullføre installasjonen av programvaren.
    - **d.** Gå til side 12 for å gjøre deg kjent med HP All-in-One.
- b. Når du bliver bedt om det, skal du slutte USB-kablet til porten bag på HP All-in-One og derefter til en USB-port på computeren.
  - Følg vejledningen på skærmen for at færdiggøre softwareinstallationen.
  - **d.** Gå til side 12 for at få flere oplysninger om din HP All in-One.

#### Mac:

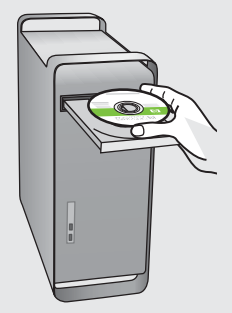

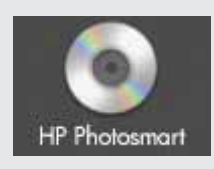

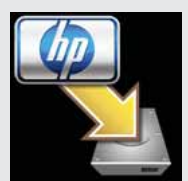

#### sv **b.** Sätt in den **gröna** CD:n.

- **c.** Dubbelklicka på symbolen för HP Photosmart CD:n på skrivbordet.
- **d.** Dubbelklicka på ikonen för **HP Installe**r. Följ anvisningarna på skärmen.
- e. Stäng fönstret Setup Assistant (HP:s installationsassistent).
- f. Gå till sida 12 om du vill utforska HP All-in-One.
- **b.** Aseta **vihreä** CD-levy tietokoneeseen.
  - Kaksoisosoita työpöydällä olevaa HP Photosmart CD -symbolia.
  - **d.** Kaksoisosoita **HP Installer** -symbolia. Noudata näyttöön tulevia ohjeita.
  - e. Suorita Setup Assistant (Käyttöönottoapuri) -ikkunassa esitetyt vaiheet.
  - f. Tutustu HP All-in-One -laitteeseen siirtymällä sivulle 12.
- (NO) **b.** Sett inn den **grønne** CDen.
  - c. Dobbeltlikk på ikonet med HP Photosmart-CD på skrivebordet.
  - **d.** Dobbeltklikk på **HP Installer**-ikonet. Følg instruksjonene på skjermen.
  - e. Fullfør skjermbildet Setup Assistant (Installeringsassistent).
  - f. Gå til side 12 for å gjøre deg kjent med HP All in-One.
- DA **b.** Isæt den **grønne** cd.
  - **c.** Dobbeltklik på cd-ikonet for HP Photosmart på skrivebordet.
  - **d.** Dobbeltklik på ikonet for **HP Installe**r. Følg vejledningen på skærmen.
  - e. Færdiggør skærmbilledet Setup Assistant (Installationsassistent).
  - f. Gå til side 12 for at få flere oplysninger om din HP All-in-One.

# B1 - 802.11

#### Windows:

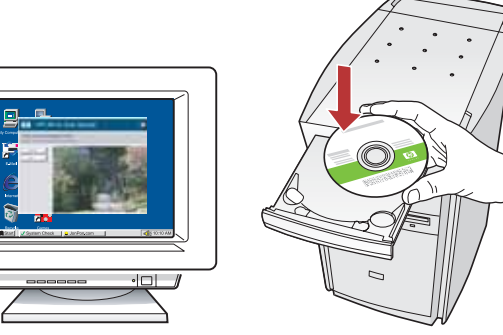

- **a.** Starta datorn, logga in om det behövs och invänta att skrivbordet visas.
  - b. Sätt in CD-ROM-skivan.
     VIKTIGT: Om startbilden inte visas dubbelklickar du på Den här datorn, CD-ROM-ikonen med HP-logotypen och sedan på setup.exe.
  - c. Följ anvisningarna på skärmen och fortsätt till Avsnitt B2.
- A. Käynnistä tietokone, kirjaudu tarvittaessa sisään ja odota, että työpöytä tulee näyttöön.
  - b. Aseta CD-levy asemaan.
     TÄRKEÄÄ: Jos aloitusikkuna ei tule näyttöön, kaksoisnapsauta Oma tietokone -kuvaketta, kaksoisnapsauta CD-ROM-kuvaketta, jossa on HPlogo, ja kaksoisnapsauta sitten setup.exe-kuvaketta.
  - c. Toimi näyttöön tulevien ohjeiden mukaan, ja siirry kohtaan B2.
- a. Slå på datamaskinen, logg deg eventuelt på og vent til skrivebordet vises.
  - b. Legg i CDen.
     VIKTIG: Hvis oppstartskjermbildet ikke vises, dobbeltklikker du i tur og orden på Min datamaskin, CD-ROM-ikonet med HP-logoen og setup.exe.
  - c. Følg instruksjonene på skjermen, og gå videre til **Del B2**.
- **a.** Tænd computeren, log evt. på og vent, indtil skrivebordet vises.
  - b. Indsæt cd-rom'en.
     VIGTIGT: Hvis startskærmbilledet ikke vises, skal du dobbeltklikke på Denne computer, dobbeltklikke på cd-rom-ikonet med HP-logoet og derefter dobbeltklikke på setup.exe.
  - c. Følg vejledningen på skærmen, og fortsæt til **Afsnit B2**.

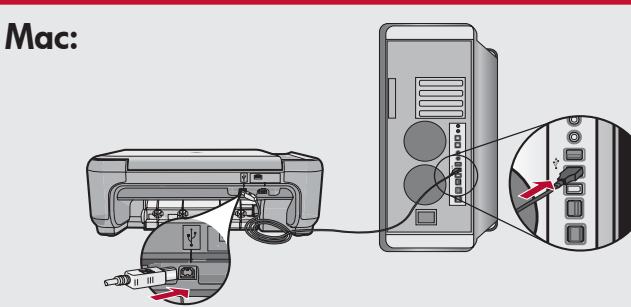

- sv a. Anslut USB-kabeln till porten på baksidan av HP All-in-One, och därefter till en USB-port på datorn.
  - **b.** Starta datorn, logga in om det behövs och invänta att skrivbordet visas.
  - c. Sätt in CD-ROM-skivan.
  - d. Dubbelklicka på ikonen för HP Photosmart CD.
  - e. Dubbelklicka på ikonen för HP Installer.
  - Följ anvisningarna på skärmen och fortsätt till Avsnitt B2.
- A. Kytke USB-kaapeli HP All-in-One -laitteen takana olevaan porttiin ja sitten tietokoneen vapaaseen USB-porttiin.
  - **b.** Käynnistä tietokone, kirjaudu tarvittaessa sisään ja odota, että työpöytä tulee näyttöön.
  - c. Aseta CD-levy asemaan.
  - d. Kaksoisosoita HP Photosmart CD -symbolia.
  - e. Kaksoisosoita HP Installer -symbolia.
  - f. Toimi näyttöön tulevien ohjeiden mukaan, ja siirry kohtaan B2.
- a. Koble USB-kabelen til porten bak på HP All-in-One, og deretter til en hvilken som helst USB-port på datamaskinen.
  - **b.** Slå på datamaskinen, logg deg eventuelt på og vent til skrivebordet vises.
  - c. Legg i CDen.
  - d. Dobbelklikk på ikonet HP Photosmart CD.
  - e. Dobbeltklikk på HP Installer-ikonet.
  - Følg instruksjonene på skjermen, og gå videre til Del B2.
- A Slut USB-kablet til porten bag på HP All-in-One og derefter til en USB-port på computeren.
  - **b.** Tænd computeren, log evt. på og vent, indtil skrivebordet vises.
  - **c.** Indsæt cd-rom'en.
  - **d.** Dobbeltklik på ikonet for cd'en til **HP Photosmart**.
  - e. Dobbeltklik på ikonet for HP Installer.
  - f. Følg vejledningen på skærmen, og fortsæt til Afsnit B2.

# **B2 - 802.11** ( )

#### Windows:

FI

DA

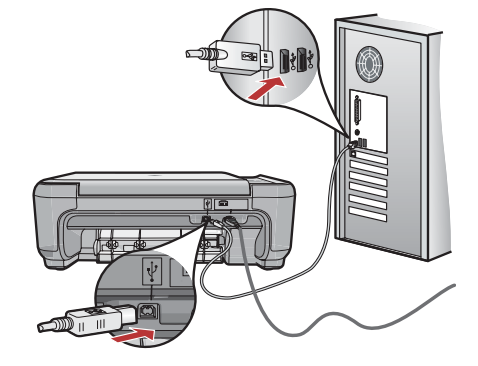

- **d.** På skärmen **Connection Type** (Anslutningstyp) måste du välja **Through the network** (Via nätverket).
  - e. När uppmaningen visas ansluter du HP All-in-One till datorn med hjälp av den medföljande USB-kabeln.

Anslutningen används temporärt medan inställningarna för det trådlösa nätverket skickas till skrivaren.

- f. Fortsätt till Avsnitt B3.
- d. Valitse Connection Type (Yhteystyyppi) -näytöllä Through the network (Verkon kautta).
  - Liitä HP All-in-One -laite sen mukana toimitetulla USB-kaapelilla tietokoneeseen, kun sinua kehotetaan tekemään niin.

Yhteys muodostetaan väliaikaisesti langattoman verkon asetusten siirtämiseksi tulostimeen.

- f. Siirry kohtaan B3.
- **d.** Kontroller at du velger **gjennom nettverket** på skjermbildet **Connection Type** (tilkoblingstype).
  - e. Når du blir bedt om det, kobler du HP All-in-One til datamaskinen med USB-kabelen som følger med. Denne tilkoblingen er midlertidig mens innstillingene for det trådløse nettverket sendes til skriveren.
  - f. Gå videre til **del B3**.
  - d. Kontroller, at du på skærmbilledet Tilslutningstype vælger gennem netværket.
    - e. Når du bliver bedt om det, skal du tilslutte HP All-in-One til din computer vha. USB-kablet. Forbindelsen er midlertidig, mens indstillingerne for det trådløse netværk sendes til printeren.
    - f. Fortsæt til Afsnit B3.

#### Mac: W-Fi Configuration W-Fi Configuration W-Fi Configuration W-Fi configuration W-Fi configuration W-Fi configuration Configuration Configuration Configuration Configuration

- **g.** När skärmen **Select Device** (Välj enhet) visas väljer du enheten och klickar på **Continue** (Fortsätt). Programinstallationen startar och pågår under några minuter.
  - h. När fönstret Setup Assistant visas, klickar du på Continue (Fortsätt) för att konfigurera enheten.
  - i. Välj Configure Wireless Networking Settings (Konfigurera inställningar för trådlöst nätverk) och klicka på Continue (Fortsätt).
  - j. Fortsätt till Avsnitt B3.
- FI g. Kun näyttöön avautuu Select Device (Valitse laite) -ikkuna, valitse oma laitteesi ja sitten Continue (Jatka). Ohjelmiston asennus alkaa, ja se kestää muutaman minuutin.
  - h. Kun Setup Assistant (Käyttöönottoapuri) tulee näyttöön, määritä laitteen asetukset valitsemalla Continue (Jatka).
  - i. Valitse Configure Wireless Networking Settings (Määritä langattoman verkon asetukset) ja sitten Continue (Jatka).
  - j. Siirry kohtaan B3.
- **g.** Når skjermbildet **Select Device** (Velg enhet) vises, velger du enheten og deretter klikker du på **Continue** (Fortsett). Programvareinstalleringen starter. Dette vil ta noen minutter.
  - **h.** Når **Setup Assistant** (Installeringsassistent) vises, klikker du på **Continue** (Fortsett) for å konfigurere enheten.
  - i. Velg Configure Wireless Networking Settings (Konfigurer trådløse nettverksinnstillinger) og klikk på Continue (Fortsett).
  - j. Gå videre til **del B3**.
- DA g. Når du ser skærmbilledet Select Device (Vælg enhed), skal du vælge enheden og klikke på Continue (Fortsæt). Nu begynder softwareinstallationen, og den tager et par minutter.
  - h. Når du ser skærmbilledet Setup Assistant (Installationsassistent) skal du klikke på Continue (Fortsæt) for at konfigurere enheden.
  - i. Vælg Configure Wireless Networking Settings (Konfigurer indstillinger for trådløst netværk), og klik på Continue (Fortsæt).
  - j. Fortsæt til Afsnit B3.

# **B3 - 802.11**

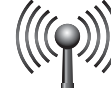

#### Windows:

- g. Välj det trådlösa nätverket och klicka på Next (Nästa) på skärmen Wireless Network Setup (Inställningar för trådlöst nätverk).
   Om nätverket har särskilda säkerhetsfunktioner visas ett meddelande där du måste ange WEP-nyckel eller WPA-lösenfras. Båda är skiftlägeskänsliga.
  - h. Skriv WEP-nyckeln eller WPA-lösenfrasen beroende på vilket som krävs.
     En dialogruta visas för att bekräfta att den trådlösa anslutningen är upprättad.
  - i. Koppla ifrån USB-kabeln när du uppmanas till det.
  - j. Fortsätt till Avsnitt B4.
- F) g. Valitse Wireless Network Setup (Langattoman verkon määritys) -ikkunasta oma langaton verkkosi ja sitten Next (Seuraava).

Jos verkkosi on suojattu, näyttöön tulee kehote antaa WEP-avain tai WPA-salasana. Kirjainkoko on molemmissa merkitsevä.

- h. Anna pyydetty WEP-avain tai WPA-salasana. Näet valintaikkunan, jossa vahvistetaan, että langaton yhteys on muodostettu.
- i. Irrota USB-kaapeli, kun sinua kehotetaan tekemään niin.
- j. Siirry kohtaan B4.
- 9. På skjermbildet Wireless Network Setup (Installering av trådløst nettverk) velger du det trådløse nettverket og klikker på Next (Neste).

Hvis nettverket er sikkerhetskonfigurert, vil du bli bedt om å angi WEP-nøkkelen eller WPA-passordet. Begge skiller mellom store og små bokstaver.

- h. Skriv inn WEP-nøkkelen eller WPA-passordet. Det vil vises en dialogboks med bekreftelse på at den trådløse tilkoblingen er opprettet.
- i. Koble fra USB-kabelen når du blir bedt om det.
- j. Gå videre til **del B4**.

 DA g. Vælg trådløst netværk på skærmbilledet Installation af trådløst netværk, og klik på Næste. Hvis netværket er beskyttet af sikkerhedsforanstaltninger, bliver du bedt om at angive en WEP-nøgle eller en WPA-adgangsnøgle. Der skelnes mellem store og små bogstaver.

 h. Angiv WEP-nøglen eller WPA-adgangsnøglen som påkrævet.

Der vises en dialogboks, som bekræfter, at den trådløse forbindelse er etableret.

- i. Fjern USB-kablet, når du bliver bedt om det.
- j. Fortsæt til Afsnit B4.

#### Mac:

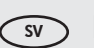

#### ) k. När skärmen Network Setup

- (Nätverksinställningar) visas, väljer du det trådlösa nätverket och klickar på **Continue** (Fortsätt).
- Om skärmen Network Security Setting (Inställning för nätverkssäkerhet) visas, anger du WEP-nyckeln eller WPA-lösenfrasen. Båda är skiftlägeskänsliga.
- **m.**När en sammanfattning visas på skärmen kan du koppla bort USB-kabeln.
- n. Fortsätt till Avsnitt B4.
- FI k. Valitse Network Setup (Verkon määritys) ikkunasta oma langaton verkkosi ja sitten Continue (Jatka).
  - Jos näyttöön tulee Network Security Setting (Verkon tietoturva-asetus) -ikkuna, anna pyydetty WEP-avain tai WPA-salasana. Kirjainkoko on molemmissa merkitsevä.
  - **m.**Kun näyttöön tulee yhteenvetoikkuna, voit irrottaa USB-kaapelin.
  - n. Siirry kohtaan B4.
- NO **k.** Når skjermbildet **Network Setup** (Nettverksinstallering) vises, velger du det trådløse nettverket og klikker på **Continue** (Fortsett).
  - Hvis skjermbildet Network Security Setting (Sikkerhetsinnstillinger for nettverk) vises, skriver du inn WEP-nøkkelen eller WPA-passordet. Begge skiller mellom store og små bokstaver.
  - m.Når skjermbildet med sammendraget vises, kan du koble fra USB-kabelen.
  - n. Gå videre til **del B4**.
- **k.** Når skærmbilledet Network Setup (Opsætning af netværk) vises, skal du vælge trådløst netværk og klikke på Continue (Fortsæt).
  - Hvis skærmbilledet Network Security Setting (Indstillinger for netværkssikkerhed) vises, skal du angive WEP-nøglen eller WPA-adgangsnøglen. Der skelnes mellem store og små bogstaver.
  - **m.**Når oversigtsskærmbilledet vises, kan du fjerne USB-kablet
  - n. Fortsæt til Afsnit B4.

### **B4 - 802.11**

#### Windows/Mac:

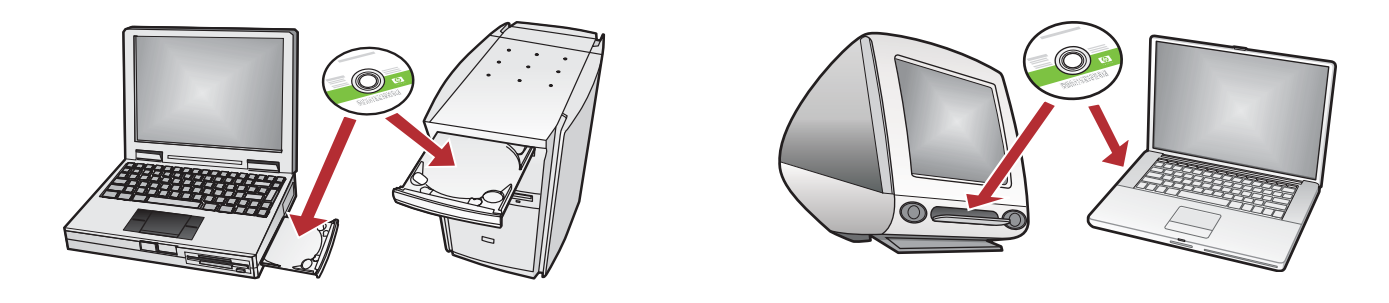

sv a. Om det finns fler datorer i nätverket ska du installera HP All-in-One-programvaran på alla datorer. Följ anvisningarna på skärmen. Kontrollera att du väljer anslutningstyperna mellan nätverket och HP All-in-One (inte mellan datorn och nätverket). NO a. Hvis flere datamaskiner er koblet til nettverket, installerer du programvaren for HP All-in-One på hver datamaskin.

Følg instruksjonene på skjermen. Kontroller at du velger tilkoblingstypene mellom nettverket og HP All-in-One (og ikke mellom datamaskinen og nettverket).

a. Jos verkossa on myös muita tietokoneita, asenna HP All-in-One -ohjelmisto jokaiseen tietokoneeseen. Noudata näyttöön tulevia ohjeita. Varmista, että valitset verkon ja HP All-in-One -laitteen välisen yhteystyypin (ei tietokoneen ja verkon välistä yhteystyyppiä).

FI

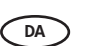

**a.** Hvis du har flere computere på netværket, skal du installere HP All-in-One-softwaren på hver enkelt computer.

Følg vejledningen på skærmen. Husk at vælge tilslutningstyperne mellem netværket og HP All-in-One (ikke mellem computeren og netværket). Utforska funktionerna
 Bli kjent med funksjonene
 Tutustu laitteen toimintoihin
 Prøv funktionerne

- sv Nu när HP All-in-One-programvaran är installerad på datorn kan du prova någon av funktionerna på HP All-in-One.
  - F) Tietokoneeseen on nyt asennettu HP All-in-One -ohjelmisto, joten voit kokeilla yhtä HP All-in-One -laitteen toimintoa.
- NO
  - Nå som programvaren for HP All-in-One er installert på datamaskinen, kan du prøve ut en av funksjonene til HP All-in-One.
- DA
  - Nu hvor du har installeret HP All-in-One-programmet på din computer, kan du prøve en af funktionerne i HP All-in-One.

# Skriv ut ett 10 x 15 cm foto Skrive ut et 10 x 15 cm bilde Tulosta 10 x 15 cm:n valokuva Udskriv et 10 x 15 cm foto

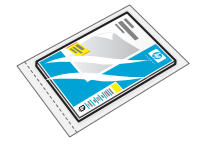

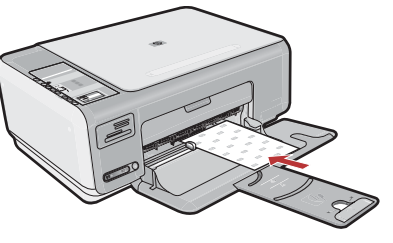

NO

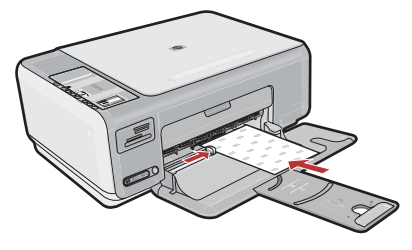

- sv a. Ta bort det vanliga vita papperet och lägg i fotopappersarken från provpaketet med utskriftssidan nedåt.
  - b. Skjut pappersledaren för bredd inåt tills den stannar i kanten av papperet.
     Ta hjälp av riktmärkena i botten av pappersfacket när du fyller på fotopapper.
- **a.** Fjern det vanlige hvite papiret, og legg i fotopapiret fra prøvepakken **med utskriftssiden ned**.
- **b.** Skyv papirbreddeskinnen innover til den stopper mot kanten av papiret.

Bruk merkene i bunnen av papirskuffen som en guide.

- A. Poista tavallinen valkoinen paperi lokerosta ja aseta lokeroon näytepakkauksen valokuvapaperiarkit tulostuspuoli alaspäin.
  - b. Työnnä paperin leveysohjainta sisäänpäin, kunnes se on paperin reunaa vasten. Katso paperilokeron pohjaan kaiverrettuja merkkejä, jotka helpottavat valokuvapaperin lisäämistä.
- DA a. Tag det almindelige hvide papir ud, og ilæg fotopapiret fra prøvepakken med udskriftssiden nedad.
  - **b.** Skub papirbreddestyret ind, indtil det stopper langs papirets kant.
    - Brug indgraveringerne i bunden af papirbakken som en hjælp, når du skal lægge fotopapir i bakken.

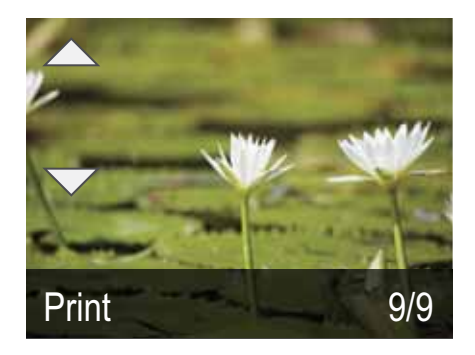

- sv c. Sätt in minneskortet från kameran i rätt minneskortsplats.
  - d. Det sista fotot på kortet visas på displayen. Tryck på pilknapparna för att välja det foto du vill ha, och sedan på OK för att visa det valda fotot.
  - e. Tryck på Skriv ut för att skriva ut fotot.

FI

- c. Aseta kameran muistikortti oikeaan muistikorttipaikkaan.
   Viimeinen kortilla oleva valokuva tulee näyttöön.
  - **d.** Etsi haluamasi valokuva nuolinäppäimillä ja näytä valittu kuva painamalla **OK**.
  - e. Tulosta valokuva painamalla Print (Tulosta).

- c. Sett inn minnekortet til kameraet i riktig minnekortspor. Det siste bildet på kortet vises på skjermen.
  - **d.** Bruk pilene for å velge bildet du vil vise, og trykk på **OK**.
  - e. Trykk på Print (Skriv ut) for å skrive ut bildet.
- C. Sæt hukommelseskortet fra dit kamera i den rigtige hukommelseskortholder. Det sidste foto på kortet vises i displayet.
  - d. Tryk på piletasterne for at finde det ønskede foto, og tryk derefter på OK for at få vist det valgte foto.
  - e. Tryk på Udskriv for at udskrive fotoet.

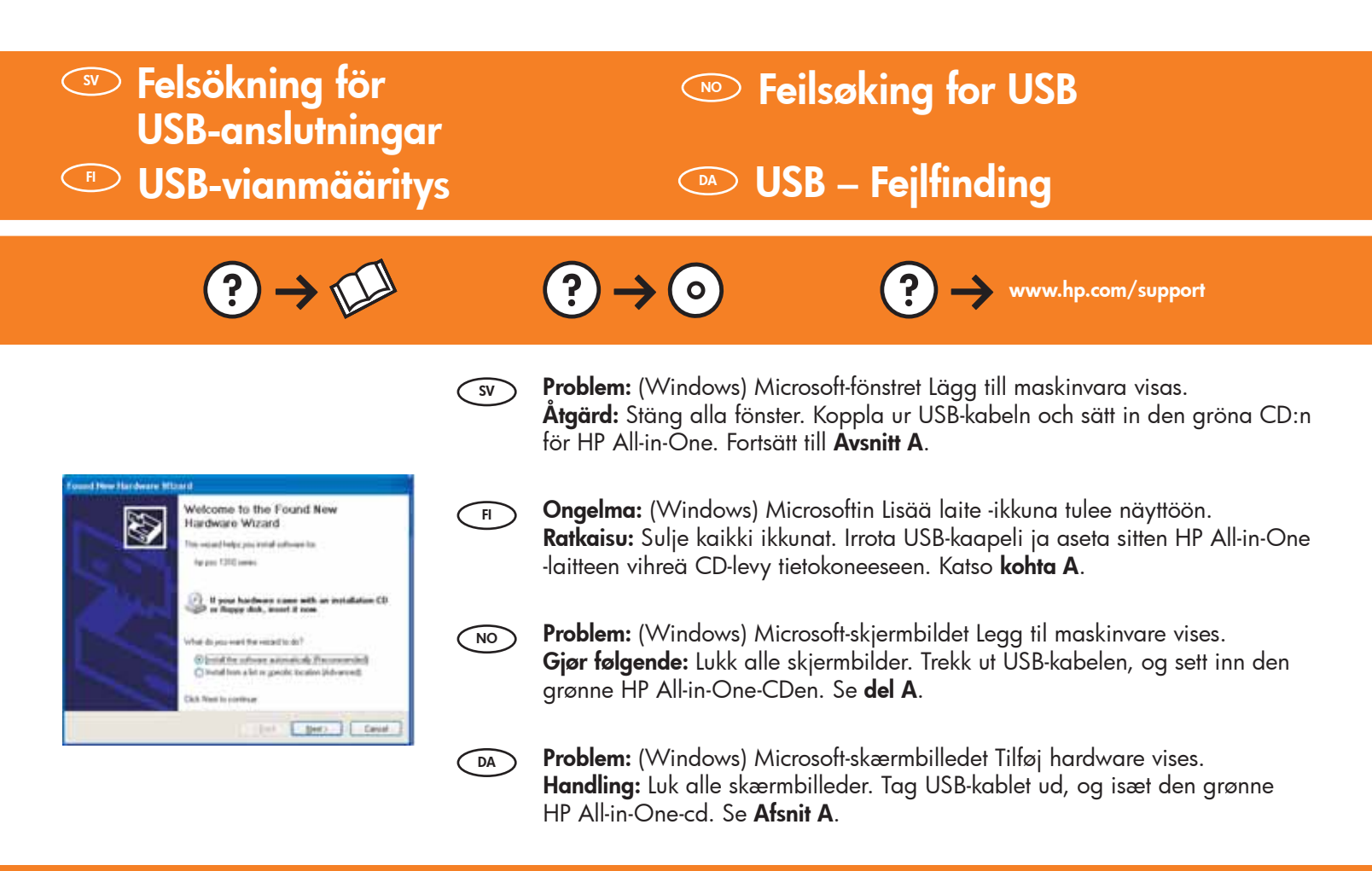

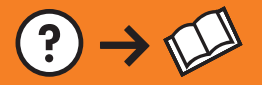

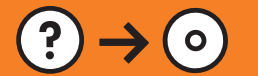

Sv Problem: (Endast Windows) Ingen uppmaning om att ansluta USB-kabeln visades. Åtgärd: Stäng alla fönster. Ta ut och sätt tillbaka den gröna Windows-CD:n för HP All-in-One. Fortsätt till Avsnitt A.

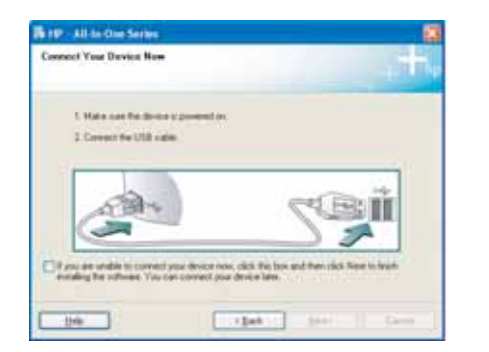

Ongelma: (Vain Windows) Näyttöön ei tule ikkunaa, jossa kehotetaan liittämään USB-kaapeli. Ratkaisu: Sulje kaikki ikkunat. Poista HP All-in-One -laitteen vihreä CD-levy tietokoneesta ja aseta se sitten uudelleen tietokoneeseen. Katso kohta A.

**Problem:** (Kun Windows) Du så ikke meldingen om å koble til USB-kabelen. **Gjør følgende:** Lukk alle skjermbilder. Ta ut og sett deretter inn igjen den grønne HP All-in-One-CDen. Se **del A**.

DA

FI

NO

**Problem:** (Kun Windows) Du har ikke set det skærmbillede, hvor du blev bedt om at tilslutte USB-kablet.

**Handling:** Luk alle skærmbilleder. Tag den grønne HP All-in-One-cd ud, og sæt den i igen. Se **Afsnit A**.

SV

**Problem:** (Endast Windows) Ett fönster med ett meddelande om att **installationen av enheten misslyckades** visas.

**Åtgärd:** Koppla ur enheten och koppla in den igen. Kontrollera alla anslutningar. Kontrollera att USB-kabeln är ansluten till datorn. Anslut inte USB-kabeln till ett tangentbord eller en hubb utan strömförsörjning. Fortsätt till **Avsnitt A**.

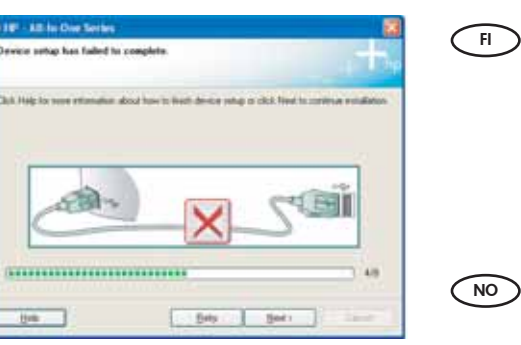

Ongelma: (Vain Windows) Näyttöön tulee Device Setup Has Failed To Complete (Laitteen asentaminen ei onnistu) -ikkuna. Ratkaisu: Irrota laitteen virtajohto ja kytke se uudelleen. Tarkista kaikki liitännät. Tarkista, että USB-kaapeli on liitetty tietokoneeseen. Älä liitä USBkaapelia näppäimistöön tai USB-keskittimeen, jolla ei ole omaa virtalähdettä. Katso kohta A.

Problem: (Kun Windows) Skjermbildet Device Setup Has Failed
 To Complete (Enhetsinstallasjonen ble ikke fullført) vises.
 Gjør følgende: Koble enheten til og fra. Kontroller alle tilkoblinger. Kontroller at USB-kabelen er koblet til datamaskinen. Ikke koble USB-kabelen til et tastatur eller en USB-hub uten strømforsyning. Se del A.

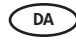

**Problem:** (Kun Windows) Skærmbilledet **Enhedsopsætning blev ikke fuldført** vises.

**Handling:** Tag stikket til enheden ud, og sæt det i igen. Kontroller alle tilslutninger. Sørg for, at USB-kablet er sat i computeren. Slut ikke USB-kablet til et tastatur eller en USB-hub uden strøm. Se **Afsnit A**.

Felsökning för nätverket Feilsøking for nettverk

Verkon vianmääritys Netværk – Fejlfinding

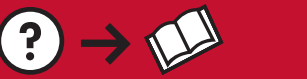

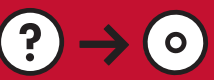

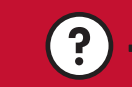

www.hp.com/support

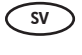

FI

Problem: När du installerar programvaran visas felmeddelandet Skrivaren kunde inte hittas. Atgärd:

- Skriv ut testrapport för trådlöst nätverk. Rapporten innehåller viktig information om den trådlösa enheten och nätverksinställningarna. Rapporten innehåller också rekommendationer om hur du åtgärdar problemen som identifierats. Du kan skriva ut rapporten från programvaran eller också skriva ut den från HP All-in-One genom att trycka på knappen bredvid indikatorlampan för det trådlösa nätverket på framsidan av HP All-in-One. När menyn visas på displayen väljer du **Test av trådlöst nätverk** med hjälp av piltangenterna och trycker på **OK**. Tryck på **Avbryt** om du vill gå tillbaka till huvudmenyn på displayen.
- Prova med att temporärt avaktivera brandväggar och antispion- eller antivirusprogram som kan vara igång på datorn.

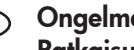

Ongelma: Näet chjelmiston aikana virheilmoituksen Printer Not Found (Tulostinta ei löydy). Ratkaisu:

- Tulosta Wireless Network Test Report (Langattoman verkon testiraportti). Raportissa on hyödyllisiä tietoja langattomasta laitteesta ja verkon asetuksista. Siinä on myös havaittujen ongelmien ratkaisemiseen tarkoitettuja ehdotuksia. Voit tulostaa raportin ohjelmistosta tai HP All-in-One -laitteesta painamalla HP All-in-One -laitteen etuosassa olevan langattoman verkon merkkivalon vieressä olevaa painiketta. Kun valikko avautuu näyttöön, valitse nuolinäppäimillä **Run wireless network test** (Suorita langattoman verkon testi) ja paina **OK**. Palaa näytön päävalikkoon painamalla **Cancel** (Peruuta).
- Kokeile poistaa tietokoneessa mahdollisesti käynnissä oleva palomuuri sekä vakoiluohjelmien tai virusten torjuntaohjelmat väliaikaisesti käytöstä.

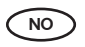

Problem: Følgende feilmelding vises under installeringen av programvaren: Printer Not Found (Fant ikke skriver). Gjør følgende:

- Skriv ut Wireless Network Test Report (Testrapport for trådløst nettverk). Denne rapporten inneholder nyttig informasjon om den trådløse enheten og om nettverksinnstillingene. Den inneholder også anbefalinger for hvordan du kan reparere eventuelle problemer. Du kan skrive ut denne rapporten fra programvaren, eller du kan skrive den ut fra HP All-in-One ved å trykke på knappen ved siden av indikatorlyset for det trådløse nettverket foran på HP All-in-One. Når menyen kommer opp på skjermen, trykker du på pilene for å velge **Run wireless network test** (Kjør test for trådløst nettverk), og trykk på **OK**. Trykk på **Cancel** (Avbryt) for å gå tilbake til hovedmenyen på skjermen.
- Prøv å midlertidig deaktivere eventuelle brannmurer, anti-spionprogrammer eller antivirusprogrammer som kjører på PCen.

Problem: Mens du installerer softwaren, får du feilmeddelelsen Printeren blev ikke fundet. DA Handling:

- Udskriv rapporten med testen af det trådløse netværk. Rapporten indeholder nyttige oplysninger om den trådløse enhed og netværksindstillingerne. Den indeholder også forslag til, hvordan du løser eventuelle problemer. Du kan udskrive rapporten via programmet eller HP All-in-One ved at trykke på knappen ved siden af indikatoren for det trådløse netværk på forsiden af HP All-in-One. Når menuen vises i displayet, skal du bruge piletasterne til at vælge Kør Test af trådløst netværk og trykke på OK. Tryk på Annuller for at vende tilbage til hovedmenuen i displayet.
- Prøv midlertidigt at deaktivere firewall-, antispyware- eller antivirussoftware, som kører på din pc.

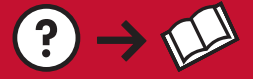

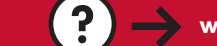

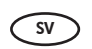

**Problem:** HP All-in-One kan inte ansluta till nätverket. **Åtgärd:** 

• Signalen mellan HP All-in-One och den trådlösa routern kan vara svag. Prova med att flytta HP All-in-One närmare den trådlösa routern och se till att det inte finns några hinder i vägen, t.ex. väggar eller större metallföremål.

- Interferens från andra enheter kan störa anslutningsförsöken från HP All-in-One. Alla trådlösa enheter som använder 2,4 GHZ kan orsaka interferens (inklusive mikrovågor). Kontrollera att inga sådana enheter används medan du installerar HP All-in-One.
- Den trådlösa routern kan behöva startas om. Stäng av den trådlösa routern och vänta 30 sekunder innan du startar den igen.

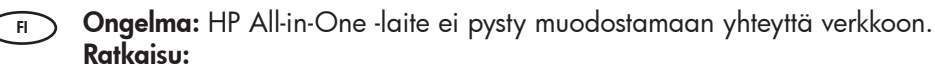

- HP All-in-One -laitteen ja langattoman reitittimen välinen signaali voi olla heikko. Yritä siirtää HP All-in-One -laite lähemmäksi langatonta reititintä ja vältä esteitä, kuten seiniä tai suuria metallikaappeja.
- Muut laitteet voivat häiritä HP All-in-One -laitteen toimintaa ja estää sitä muodostamasta yhteyttä. Mikä tahansa 2,4 GHz:n taajuutta käyttävä langaton laite voi aiheuttaa häiriöitä (myös mikroaaltouunit). Varmista, että tällaisia laitteita ei käytetä HP All-in-One -laitteen asennuksen aikana.
- Langattoman reitittimen alkuperäiset asetukset on mahdollisesti palautettava. Sammuta langaton reititin noin 30 sekunnin ajaksi ja käynnistä se uudelleen.

**Problem:** Kan ikke koble HP All-in-One til nettverket. **Gjør følgende:** 

- Signalet mellom HP All-in-One og den trådløse ruteren er kanskje svakt. Prøv å flytte HP All-in-One nærmere den trådløse ruteren og unngå store hindringer som for eksempel vegger eller store metallskap.
- Det kan hende at forstyrrelser fra andre enheter forhindrer at HP All-in-One kobles til. Alle trådløse enheter som har 2,4 GHz kan ha forstyrrende innvirkning (inkludert mikrobølgeovner). Kontroller at disse enhetene ikke er i bruk under installeringen av HP All-in-One.
- Den trådløse ruteren må kanskje tilbakestilles. Slå av den trådløse ruteren i 30 sekunder, og slå den på igjen.

NO)

**Problem:** Der kan ikke oprettes forbindelse mellem HP All-in-One og netværket. **Handling:** 

- Signalet mellem HP All-in-One og din trådløse router kan være svagt. Flyt HP All-in-One tættere på din trådløse router, og undgå forhindringer som vægge eller store metalkabinetter.
- Støj fra andre enheder kan forhindre HP All-in-One i at opnå forbindelse. Enhver trådløs enhed, som bruger 2,4 GHz, kan forårsage støj (inklusive mikrobølgeovne). Kontroller, at disse enheder ikke er i brug under installationen af HP All-in-One.
- Din trådløse router skal muligvis nulstilles. Sluk for den trådløse router i 30 sekunder, og tænd så for den igen.

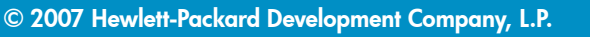

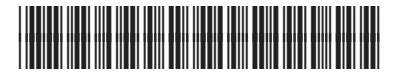

CC280-90954